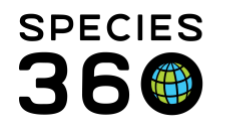

Global information serving conservation.

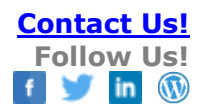

## **Medical Term Dictionary**

## How to search for and manage medical terms <u>Contact Species360 Support</u>

The Medical Term Dictionary can be used to search for medical terms, as well as add local medical terms and create group terms (a place holder used for future reports). Medical terms will be used in notes for diagnosis, procedures, prescriptions, etc.

Go to Start > Medical > Dictionary> Term Dictionary

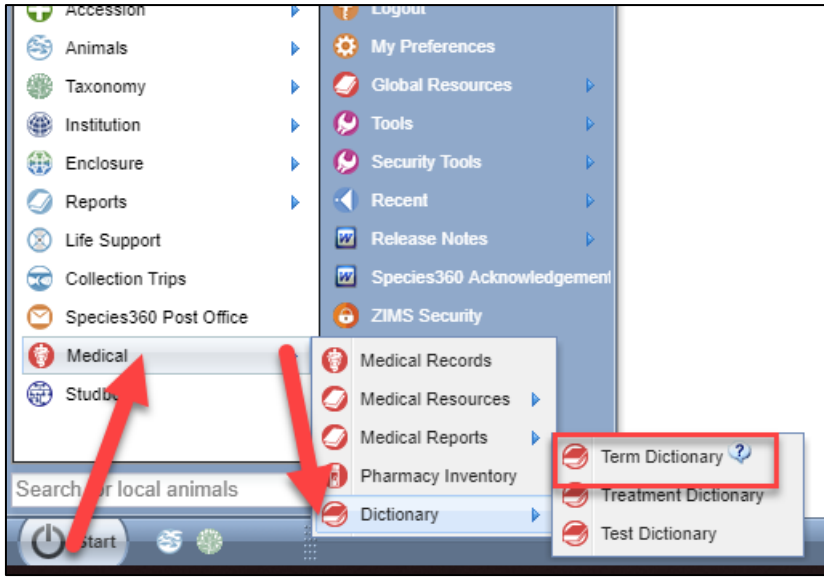

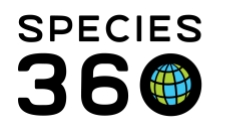

Global information serving conservation.

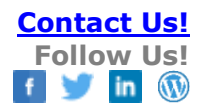

| Search Terms  Global Terms Local Terms All  Term Text  Anatomical, Clinical Sigr 3  Term Group Respiratory system - (G 4  Language Please Select 5  Only Obsolete Terms  Display Options  Provide translation to Alternative Language* Spanish  Reset Search Term Groups  Composed to the search  Search Term Groups  Composed to the search  Search Term Groups  Composed to the search  Search Term Groups  Composed to the search  Search Term Groups  Composed to the search  Composed to the search  Composed to the sear |                         |                                     | _ |  |  |  |  |  |
|----------------------------------------------------------------------------------------------------|-------------------------|-------------------------------------|---|--|--|--|--|--|
| <ul> <li>Global Terms Local Terms All</li> <li>Term Text</li> <li>Term Type</li> <li>Anatomical, Clinical Sigr 3</li> <li>Term Group</li> <li>Respiratory system - (G 4</li> <li>Language</li> <li>Please Select 5</li> <li>Only Obsolete</li> <li>Only Obsolete</li> <li>Only Obsolete</li> <li>Only Obsolete</li> <li>Only Obsolete</li> <li>Only Obsolete</li> <li>Only Obsolete</li> <li>Only Obsolete</li> <li>Ferms</li> <li>Opsilay Options</li> <li>Provide translation to</li> <li>Alternative Language *</li> <li>Spanish</li> <li>Spanish</li> <li>Search Term Groups</li> </ul>                                                                                                    | Search Terms            |                                     |   |  |  |  |  |  |
| Term Text 2   Term Type Anatomical, Clinical Sigr    Term Group Respiratory system - (G    Respiratory system - (G  4   Language Please Select    Only Preferred 6   Only Obsolete 6   Terms 6   Only Obsolete 6   Display Options 7   Iternative Language * 5   Spanish    Reset @ Search Search Term Groups                                                                                                    | Global Terms            | Local Terms <ul> <li>All</li> </ul> |   |  |  |  |  |  |
| Term Type       Anatomical, Clinical Sigr v 3         Term Group       Respiratory system - (G v 4         Language       Please Select v 5         Only Preferred       6         Only Obsolete       6         Display Options       7         Iternative Language *       5         Spanish       v         Spanish       v                                                                                                    | Term Text               | 2                                   |   |  |  |  |  |  |
| Term Group Respiratory system - (G • 4   Language Please Select • 5   Only Preferred 6   Only Obsolete 6   Terms 6   Display Options 7   Image Provide translation to 7   Alternative Language * Spanish •   Spanish •                                                                                                    | Term Type               | Anatomical, Clinical Sigr 🗸 3       |   |  |  |  |  |  |
| Language Please Select   Only Preferred Terms  Only Obsolete Terms  Display Options  Provide translation to Alternative Language *  Spanish  Reset Search Term Groups    Provide translation  Composite translation  Composite transl | Term Group              | Respiratory system - (G 💌 4         |   |  |  |  |  |  |
| Only Preferred 6<br>Only Obsolete<br>Terms<br>Display Options<br>Provide translation to 7<br>Alternative Language *<br>Spanish<br>Reset Q Search<br>Search Term Groups                                                                                                    | Language                | Please Select 💌 5                   |   |  |  |  |  |  |
| Only Obsolete<br>Terms<br>Display Options<br>Provide translation to<br>Alternative Language *<br>Spanish<br>Spanish<br>Search Term Groups                                                                                                    | Only Preferred<br>Terms | 6                                   |   |  |  |  |  |  |
| Display Options<br>Provide translation to<br>Alternative Language *<br>Spanish<br>Spanish<br>Search Term Groups<br>The search Term Groups                                                                                                    | Only Obsolete           |                                     |   |  |  |  |  |  |
| Provide translation to Alternative Language * Spanish  Reset Search Term Groups                                                                                                    | Display Options         |                                     |   |  |  |  |  |  |
| Alternative Language * Spanish Reset Search Term Groups                                                                                                    | Provide translation to  |                                     |   |  |  |  |  |  |
| Spanish                                                                                                    | Alternative Language *  |                                     |   |  |  |  |  |  |
| Reset Q Search                                                                                                    | Spanish 💌               |                                     |   |  |  |  |  |  |
| Reset Q Search                                                                                                    |                         |                                     |   |  |  |  |  |  |
| Search Term Groups                                                                                                    |                         | 🐉 Reset 🛛 🔍 Search                  |   |  |  |  |  |  |
|                                                                                                    | Search Term Groups      |                                     |   |  |  |  |  |  |

Term search results will populate in a tab.

1.Select if you want to find Global, Local or All Terms.

2.If you know the Term, this is a free text box where you can enter it.

3.Term Type is a multiple select data standard of types such as Clinical Sign, Medical Modifier and Procedure.

4.Term Group is a single select data standard for groupings such as Digestive System, Wounds and Infectious Disease.

5.Select your language – ZIMS is available in English, Spanish, Russian and Japanese.

6.You can select to view only your Preferred Terms or only Obsolete Terms.

7.Display Options allows you to translate to one of the other languages available in ZIMS.

| Search terms 2 Go 👘 Add New •    |                         |        |                              |                                                                    |                |                |                            |                                   |                      |
|----------------------------------|-------------------------|--------|------------------------------|--------------------------------------------------------------------|----------------|----------------|----------------------------|-----------------------------------|----------------------|
| Term Search Results              |                         |        |                              |                                                                    |                |                |                            |                                   |                      |
| Search Terms                     |                         |        | æ                            | Quick Filter: Term                                                 | Clear Filter   |                |                            |                                   |                      |
| Global Terms 🔘 Local Terms 💿 All |                         |        | Original Term (English) Term |                                                                    | Term Type      |                | Preferred Term for Display |                                   |                      |
| Term Text                        | abdominal               |        |                              | Abdominal(en)                                                      | Abdomi         | nal            | Anatomical Mo              | odifier - Other                   | Abdominal            |
| Term Type                        | Please Select           | ~      |                              | Abdominal air sac (not specified Abdominal air sac (not specified) |                | Anatomical     |                            | Abdominal air sac (not specified) |                      |
| Term Group                       | Diazza Calact           | ×      |                              | Abdominal air sac(en) Abdominal air sac (not specified)            |                | Anatomical     |                            | Abdominal air sac (not specified) |                      |
|                                  | Please Select           | •      |                              | Both abdominal air sacs(en) Both abdominal air sacs                |                | Anatomical     |                            | Both abdominal air sacs           |                      |
| Language                         | anguage Please Select Y |        |                              | ABDOMINAL AIR SACS(en) Both abdominal air sacs                     |                | Anatomical     |                            | Both abdominal air sacs           |                      |
| Only Preferred<br>Terms          |                         |        |                              | Abdominal cavity(en)                                               | Abdomi         | nal cavity     | Anatomical                 |                                   | Abdominal cavity     |
| Only Obsolete                    |                         |        |                              | Abdominal discomfort(en)                                           | Abdomi         | nal discomfort | Clinical Sign              |                                   | Abdominal discomfort |
| Terms                            |                         |        |                              | Abdominal distention(en)                                           | Abdomi         | nal distention | Clinical Sign              |                                   | Abdominal distention |
| Display Options                  |                         |        | 0                            | Abdominal distension(en)                                           | Abdomi         | nal distention | Clinical Sign              |                                   | Abdominal distention |
| Provide translat                 | tion to                 |        | 0                            | Abdominal distension(en)                                           | Abdomi         | nal distention | Clinical Sign              |                                   | Abdominal distention |
| Alternative Language *           |                         | 0      | Abdominal distension(en)     |                                                                    | nal distention | Clinical Sign  |                            | Abdominal distention              |                      |
| Fieldse Select                   |                         |        | 1                            | Abdominal distension(en)                                           | Abdomi         | nal distention | Clinical Sign              |                                   | Abdominal distention |
|                                  |                         | Carrel | 1                            | Abdominal distension(en)                                           | Abdomi         | nal distention | Clinical Sign              |                                   | Abdominal distention |
| Court Tomo Courte                | As Resei                | Search | 0                            | Abdominal distension(en)                                           | Abdomi         | nal distention | Clinical Sign              |                                   | Abdominal distention |

To open up a term double click on it. You will see synonyms and translations, have the ability to add them, as well as set terms as preferred for display and reports.

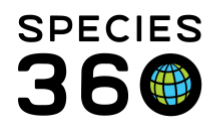

Global information serving conservation.

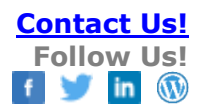

## Preferred

| Both abdominal air sacs / Anatomical |                                                           |                                   |                                                    |                |                |          |       |             |  |  |  |
|--------------------------------------|-----------------------------------------------------------|-----------------------------------|----------------------------------------------------|----------------|----------------|----------|-------|-------------|--|--|--|
| Language:                            | English                                                   |                                   | Synonyms & translations of Both abdominal air sacs |                |                |          |       |             |  |  |  |
| Term:                                | Both abdominal a                                          | air sacs                          |                                                    | Term           | English Term   | Language | Usage | Institution |  |  |  |
| Institution:                         | SPECIE360                                                 |                                   |                                                    | ABDOMINAL A    | ABDOMINAL AI   | English  | 0     | SPECIE      |  |  |  |
| Term Type:                           | Anatomical                                                |                                   |                                                    | Both abdominal | Both abdominal | English  | 0     | SPECIE      |  |  |  |
| Symmetry:                            | No                                                        |                                   |                                                    |                |                |          |       |             |  |  |  |
| Preferences                          |                                                           |                                   |                                                    |                |                |          |       |             |  |  |  |
| My Preferred<br>Species360 Preferred | For Display<br>~<br>Both abdominal                        | For Report<br>~<br>Both abdominal |                                                    |                |                |          |       |             |  |  |  |
|                                      |                                                           |                                   |                                                    |                |                |          |       |             |  |  |  |
| ✓ Set as preferred •                 | ✓ Set as preferred → Add New Synonym/Translation S Cancel |                                   |                                                    |                |                |          |       |             |  |  |  |

To add a new term, synonym/translation, or term group; click the add new button at the top of the window.

| 🍠 Term Dictionary       |                   | _  |   |            |                            |     |                              |
|-------------------------|-------------------|----|---|------------|----------------------------|-----|------------------------------|
| Search Terms            | ٩                 | Go | + | Add New 🕶  |                            |     |                              |
|                         |                   |    |   | Add New T  | erm                        |     |                              |
| Search Terms            |                   |    |   | Add New S  | ynonym/Translation         |     | Term Type Please             |
| 🔘 Global Terms 🔵        | Local Terms 💿 All |    |   | Create Nev | / Term Group               |     | Term (English)               |
| Term Text               | abdominal         | _  |   | ADDA       | ominai(en)                 |     | Abdominal                    |
| Term Type               | Please Select     | ~  |   | Abdo       | ominal air sac (not specif | ied | Abdominal air sac (not speci |
| Term Group              | Dlassa Salart     | ×  |   | Abdo       | ominal air sac(en)         |     | Abdominal air sac (not speci |
|                         |                   |    |   | 😭 Both     | abdominal air sacs(en)     |     | Both abdominal air sacs      |
| Language                | Please Select     | ×  |   | 😭 ABD      | OMINAL AIR SACS(en)        |     | Both abdominal air sacs      |
| Only Preferred<br>Terms |                   |    |   | 🚱 Abde     | ominal cavity(en)          |     | Abdominal cavity             |
|                         |                   |    |   | - · · · ·  |                            |     |                              |

When you add a new Term, by default it is set as Preferred for both display and reports. Should you add a synonym/translation you will have the option to change this preference.

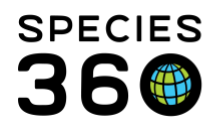

Global information serving conservation.

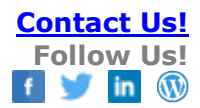

| Add New Term          |            | × |
|-----------------------|------------|---|
| Language *            | English    | ~ |
| Term *                | New Term   |   |
| Term Type *           | Anatomical | ~ |
| Symmetry              |            |   |
| Preferred for Display | Yes        |   |
| Preferred for Reports | Yes        |   |
|                       |            | - |
| 1                     |            |   |

Revised 7 August 2019